|                             |      | 3  | 8  | 1   |    |     | E   | Į.   |      | ľ  |
|-----------------------------|------|----|----|-----|----|-----|-----|------|------|----|
|                             |      |    |    |     |    |     | •   | . =  |      |    |
|                             |      | •  |    |     |    |     | •   |      |      |    |
|                             |      | •  |    |     |    |     | •   | , =  |      | •  |
|                             |      | •  | 8  |     |    |     | •   | 1    |      | •  |
|                             |      |    |    |     |    |     | •   |      |      |    |
|                             |      |    |    |     |    |     |     |      | 1    |    |
| 熊本市電子納品ガイドライン対応 電子納品チェックソフト |      |    |    | 75. | ージ | 'a) | 20  | 24.0 | .01. | 01 |
|                             | 開発元: | 株式 | 会社 | サヤ  | 71 | Ŧ   | テクノ |      |      |    |
|                             |      |    |    |     |    |     |     |      |      |    |
|                             |      |    |    |     |    |     |     |      |      |    |

インストールマニュアル

## 令和6年10月

バージョン(2024.0.01.01)

## 熊本市

### このマニュアルの表記規則

| Γ | ] 括弧で囲む       | 例[OK]は、実画面上のボタンをクリックや選択などの操作が必<br>要です。 |
|---|---------------|----------------------------------------|
| г | 」括弧で囲む        | 例「コントロールパネル」は、画面の名称などの引用です。            |
|   | 1 注意          | 注意事項です。                                |
|   | <u>■</u> 操作手順 | これ以降実操作の手順を示します。                       |

Windows は米国マイクロソフト社の登録商標です。

Adobe Acrobat は米国アドビシステムズ社の登録商標です。

このマニュアルの内容に関しては、製品改良のため予告なしに変更することがあります。

このマニュアルの内容一部または全部を無断で複写・複製することは禁じられています。

# <u>目次</u>

| 1. | 動作環境                    | 1 |
|----|-------------------------|---|
| 2. | セットアップ手順                | 2 |
| 3. | ダウンロードファイルの解凍           | 3 |
| 4. | 熊本市電子納品チェックソフトのインストール   | 4 |
| 5. | 熊本市電子納品チェックソフトのアンインストール | 7 |

### 1. 動作環境

熊本市電子納品チェックソフトの必要な動作環境に関して、下表のように示します。

#### 表 1 動作環境

| 環 境       | 詳細                                                                       |
|-----------|--------------------------------------------------------------------------|
| ハードウエア    | PC/AT 互換機                                                                |
| CPU       | 下記 OS が動作する 1GHz 以上の CPU<br>(推奨:各 OS 推奨の CPU 以上)                         |
| OS        | Microsoft Windows 10<br>Microsoft Windows 11                             |
| メモリ       | 1GB 以上(推奨:各 OS 推奨のメモリサイズ以上)                                              |
| ハードディスク容量 | システム用として 600MB 以上の空き容量<br>(納品ファイルをコピーする場合は、納品ファイルの総容量に相当する<br>以上の容量が必要)。 |
| メディアドライブ  | インストール時及び電子納品データのインポート時に必要となります。                                         |

### 2. セットアップ手順

本システムは、下図の手順でインストールを行います。

インストールは、必ず管理者権限にて行って下さい。

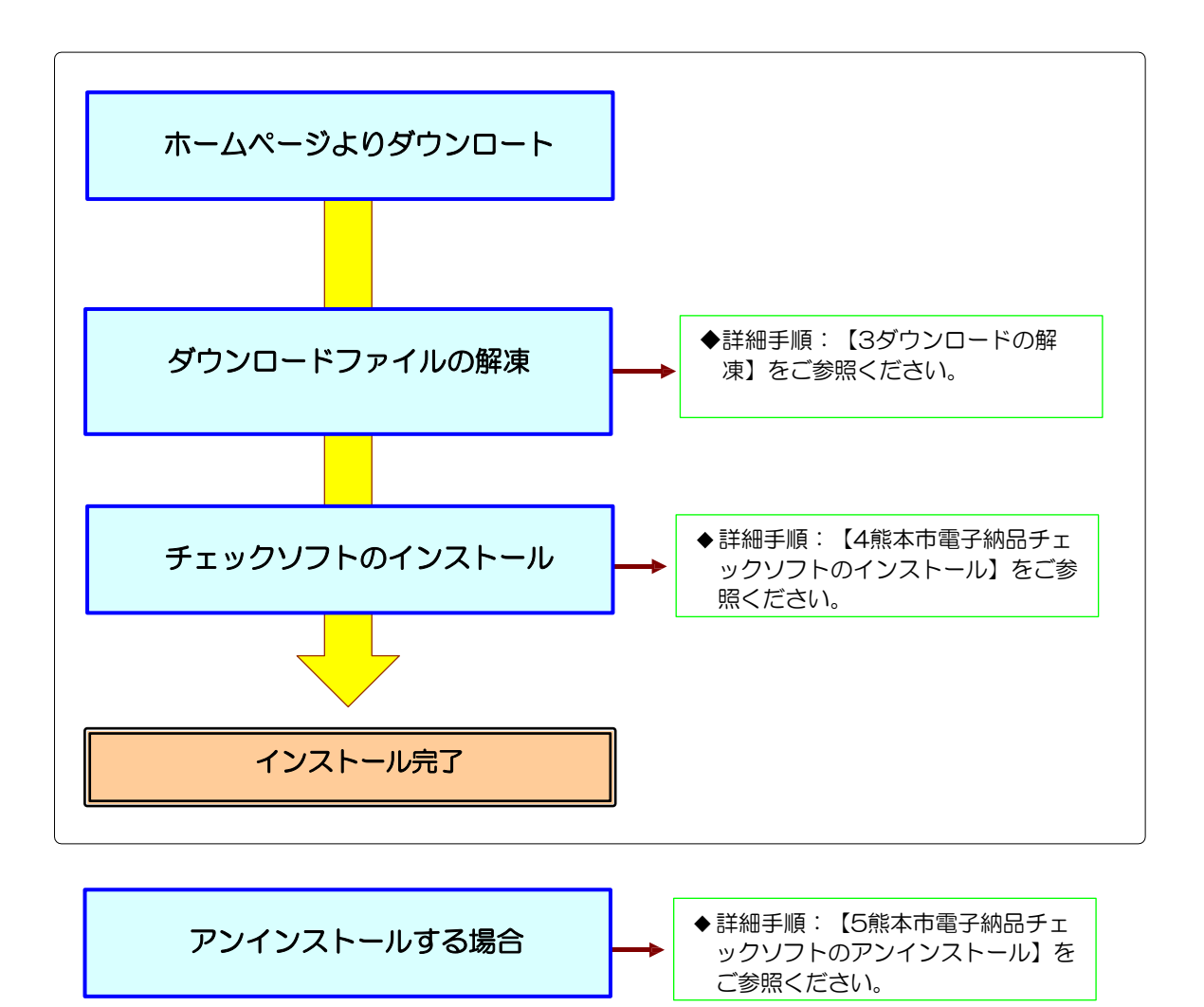

図 2-1 インストールの流れ

## 3.ダウンロードファイルの解凍

ホームページよりダウンロードしたファイル「kmas-check.zip」を任意のフォルダ 上に解凍して下さい。「kmas-check」というフォルダが生成されます。

### 4. 熊本市電子納品チェックソフトのインストール

本章では、熊本市電子納品チェックソフトのインストールについて説明します。 なお、インストールの際は、必ずアドミニストレーター権限にて行って下さい。

<u> </u>操作手順

- 1. 解凍したフォルダ内にある [Setup.exe] を起動します。.
   (起動するには、ファイルをマウスでダブルクリックします。)
- 2. 「電子納品チェックソフト セットアップへようこそ」画面が表示されますので、 [次へ(N)]のボタンをクリックします。

| 熊本市電子納品チェックソフト Setup |                                                                                                    | × |
|----------------------|----------------------------------------------------------------------------------------------------|---|
|                      | <b>熊本市電子納品チェックソフト の InstallShield Wizard</b><br>へようこそ<br>InstallShield Wizard は、熊本市電子納品チェックソフト を<br>コンピューター にインストールします。続行するには、「次へ」 をクリックして<br>ください。 |   |
|                      | < 戻る( <u>B</u> ) 次へ (N)> キャンセル                                                                                                    |   |

図 4-1 セットアップへようこそ

3.「使用許諾契約」画面が表示されますので、内容を確認した上、同意する場合は、 [はい

(Y)]ボタンをクリックします。

| 熊本市電子納        | h品チェックソフト Setup                                                                                                    | ×               |
|---------------|----------------------------------------------------------------------------------------------------|-----------------|
| 使用許諾<br>次の製品  | <b>契約</b><br>品使用許諾契約を注意深くお読みください。                                                                                                    | A.              |
| 契約の列          | 銭Dの部分を読むには、[Page Down]キーを押してください。                                                                                                    |                 |
|               | Iア使用許諾契約書<br>品チェックソフト<br>ライセンス契約書を注意してお読みください。本使用許諾契約書(以下「契約書」)は、お客様<br>こ示されたソフトウェア製品(以下「ソフトウェア製品はまたは(ソフトウェア)」<br>語結される法的な契約書です。ソフトウェア製品には、エンピュータソフトウェア、それ<br>した媒体、印刷物(マニュアルなどの文書)、ならびに「オンライン」または電子文書を含みま<br>トウェア製品をインストール、複製、または使用することによって、お客様は本契約書の<br>拘束されることに承諾されたちのとします。本契約者の条項に同意できない場合、<br>は(ンフトウェア製品を許諾しかねます。そのような場合、お客様はソフトウェア製品を<br>るいは複製できません。未使用の製品についての代金の返還手続きに関しては<br>こご連絡ください。 | I               |
| InstallShield | 使用許諾契約の全条項に同意しますか? [いいえ]を選択するとセットアッフが終了されます。熊本市<br>ェックソフトをインストールするには、この使用許諾契約に同意が必要です。                                                                                                    | 市電子納品チ          |
|               | < 戻る(旦) はい(⊻)                                                                                                    | いいえ( <u>N</u> ) |

図 4-2 使用許諾書

4.インストール先選択の画面が表示され、設定されているフォルダにインストールする 場合は [次へ(N)] ボタンをクリックします。

インストールが開始されます。

※フォルダを変更する場合は、[参照(R)]ボタンをクリックし、設定します。

| ×              |
|----------------|
|                |
|                |
|                |
| ださい。           |
|                |
| 参照( <u>R</u> ) |
| > ++>tu        |
|                |

### 図 4-3 インストール先の選択

5.プログラムのコピーや登録が実行されます。そのまましばらくお待ち下さい。

|                                         | ×     |
|-----------------------------------------|-------|
| セットアップ ステータス                            | Z     |
| 熊本市電子納品チェックソフト が新しいソフトウェアのインストールを構成中です。 |       |
| アクションに対するスクリプト オペレーションを生成しています:         |       |
|                                         |       |
|                                         |       |
|                                         |       |
| nstallShield                            |       |
|                                         | キャンセル |

### 図 4-4 セットアップステータス

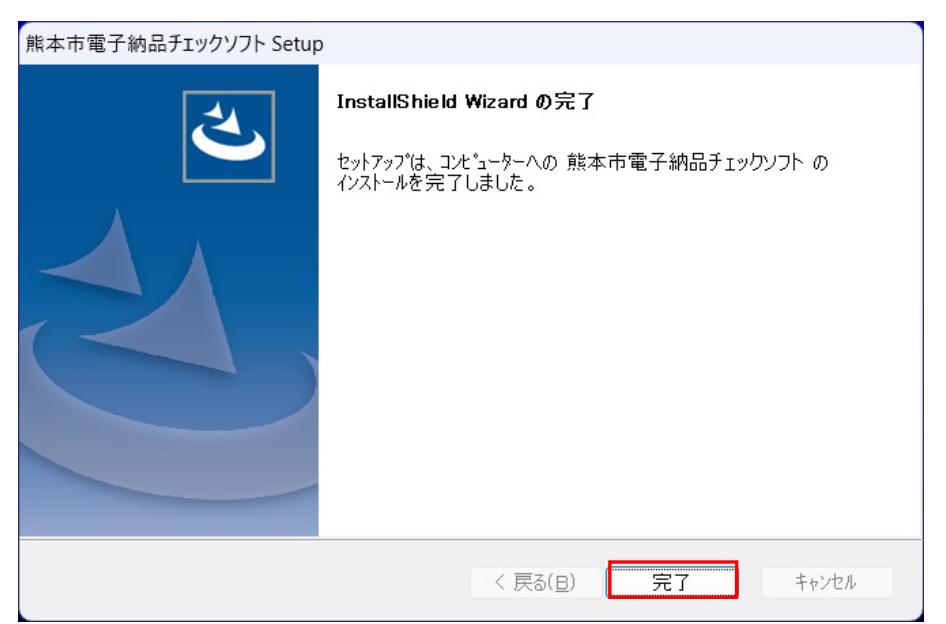

5. インストール完了の画面が表示され、 [完了] ボタンをクリックします。

### 図 4-5 インストールの完了

以上でインストールが終了です。

### 5. 電子納品チェックソフトのアンインストール

インストールした熊本市電子納品チェックソフトのアンインストール手順について、 説明します。 なお、アンインストールの際は、必ずアドミニストレーター権限にて行って下さい。

#### 🔜 操作手順

- 1. Windows の [スタート] ボタン→ [Windows システムツール] → [コントロールパ ネル] を選択します。
- コントロールパネル」画面が表示されますので、「プログラムのアンインストール」もしくは「プログラムと機能」を選択します。
- 3.「プログラムのアンインストールまたは変更」画面のプログラムリストから「熊本市電 子納品チェックソフト」を選択し、[アンインストール]をクリックします。

| 🔣 プログラムと機能                                                                 |                                                |                            |        |
|----------------------------------------------------------------------------|------------------------------------------------|----------------------------|--------|
| $\leftarrow$ $\rightarrow$ $\checkmark$ $\uparrow$ $\blacksquare$ , $\Box$ | ハトロール パネル ゝ プログラム ゝ プログラムと機能                   | ~ C                        | プ      |
| コントロール パネル ホーム                                                             | プログラムのアンインストールまたは変更                            |                            |        |
| 表示                                                                         | ノロクラムをアンインストールするには、一覧からノロクラム                   | を選択して [アンインストール]、[変更]、または  | [修復] 包 |
| Windows の機能の有効化または<br>(A) (A) (A) (A) (A) (A) (A) (A) (A) (A)              |                                                |                            |        |
| 無効化                                                                        | 整理 ▼ アンインストール 修復                               |                            |        |
|                                                                            | 名前                                             | 発行元                        | 175    |
|                                                                            | ① 熊本市電子納品チェックソフト                               | ヤマイチテクノ                    | 2024   |
|                                                                            |                                                | ヤマイナテクノ                    | 2024   |
|                                                                            | 📨 Microsoft Edge WebView2 Runtime              | Microsoft Corporation      | 2024   |
|                                                                            | <ul> <li>Microsoft OneDrive</li> </ul>         | Microsoft Corporation      | 2024   |
|                                                                            | 🔑 Adobe Acrobat Reader - Japanese              | Adobe Systems Incorporated | 2024   |
|                                                                            | 💿 Google Chrome                                | Google LLC                 | 2024   |
|                                                                            | LogiOptionsPlusExcelAddin                      | Logitech                   | 2024   |
|                                                                            | LogiOptionsPlusWordAddin                       | Logitech                   | 2024   |
|                                                                            | 🔟 Logi Options+                                | Logicool                   | 2024   |
|                                                                            | 🔑 Adobe Acrobat                                | Adobe Systems Incorporated | 2024   |
|                                                                            | 🔕 Microsoft 365 Apps for business - ja-jp      | Microsoft Corporation      | 2024   |
|                                                                            | Uropbox                                        | Dropbox, Inc.              | 2024   |
|                                                                            | PowerShell 7.4.4.0-x64                         | Microsoft Corporation      | 2024   |
|                                                                            | 現在インストールされているプログラム<br>160 個のプログラムがインストールされています | 合計サイズ: 21.3 GB             |        |

#### 図 5-1 プログラムの追加と削除

4. アンインストールの確認画面が出ますので、 [はい] をクリックします。

| プログラムと機能              |              |
|-----------------------|--------------|
| 熊本市電子納品チェックソフト をアンイン  | ストールしますか?    |
| 今後、このダイアログ ボックスを表示しない | はい(Y) いいえ(N) |

図 5-2 アンインストールの確認

| <b><sup>™</sup><sup>™</sup>Tips</b>      |            |
|------------------------------------------|------------|
| [はい]をクリック後、端末環境により以下の画面が                 | 出る場合があります。 |
| ユーザー アカウント制御 ×                           |            |
| この不明な発行元からのアプリがデバイスに変更を<br>加えることを許可しますか? |            |
| C:¥Windows¥Installer¥7968b.msi           |            |
| 発行元: 不明<br>ファイルの入手先: このコンピューター上のハード ドライブ |            |
| 詳細を表示                                    |            |
| はいいえ                                     |            |
| その場合は、 [はい] をクリックして作業を続行して               | ください。      |

5.「プログラムを変更、修正、または削除します。」の画面が表示されます。

必ず [削除(R)]を選択し、 [次へ(N)]をクリックします。

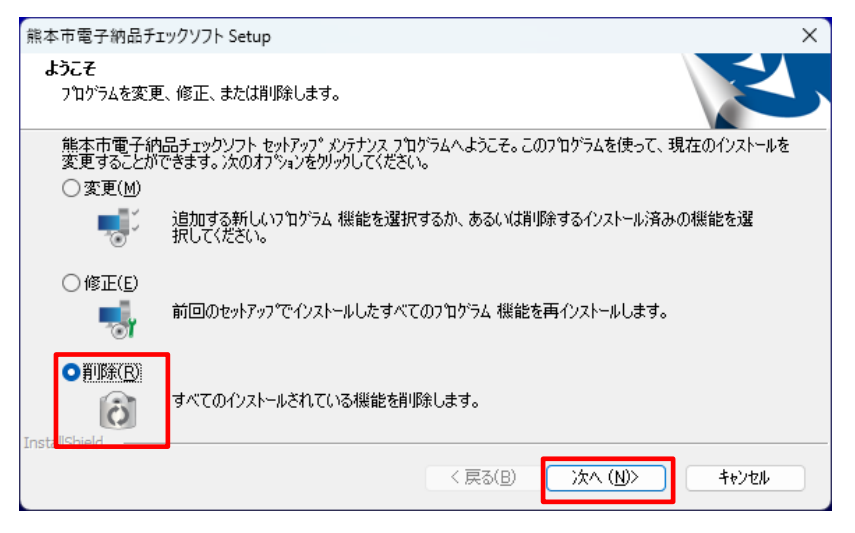

図 5-3 ようこそ

6. 確認メッセージが表示されますので、 [OK] をクリックします。

| ファイル削除の確認     |               | ×        |
|---------------|---------------|----------|
| 選択したアブリケーション、 | 、およびすべての機能を完全 | に削除しますか? |
|               |               | _        |
|               |               |          |

#### 図 5-4 ファイル削除の確認

- 7. アンインストールが行われます。
- 8. アンインストールが終わると、完了の画面が表示されますので、[完了] ボタンをク リックします。

| 熊本市電子納品チェックソフト Setup |                                                                                |
|----------------------|--------------------------------------------------------------------------------|
| 2                    | <b>メンテナンスの完了</b><br>InstallShield Wizard は、熊本市電子納品チェックソフト 上のメンテナンスを<br>完了しました。 |
|                      | < 戻る(B) <b>完了</b> キャンセル                                                        |

図 5-4 メンテナンスの完了

以上でアンインストールは終了です。

熊本市電子納品チェックソフト

令和6年10月 バージョン(2024.0.01.01) 熊本市